# Zoomウェビナーご参加方法 <市民公開講座>『高齢腎不全患者のための保存的腎臓療法 -conservative kidney management (CKM)の考え方と実践-』 6月5日(日)13:00~15:00

### パソコンでご視聴の場合

1. Zoomの公式サイトにアクセスして、Zoomアプリをインストール(無料)してください。 https://zoom.us/download#client\_4meeting

#### 2.「ミーティング用Zoomクライアント」のダウンロードをクリックしてください。

ミーティング用Zoomクライアント 最初にZoomミーティングを開始または参加されるときに、ウェブブラウザのクライアント が自動的にダウンロードされます。ここから手動でダウンロードすることもできます。

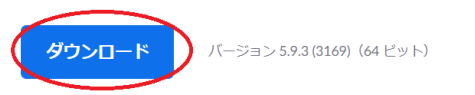

#### 3.「Zoom Installer」がダウンロードされますので、クリックしてインストールを完了してください。

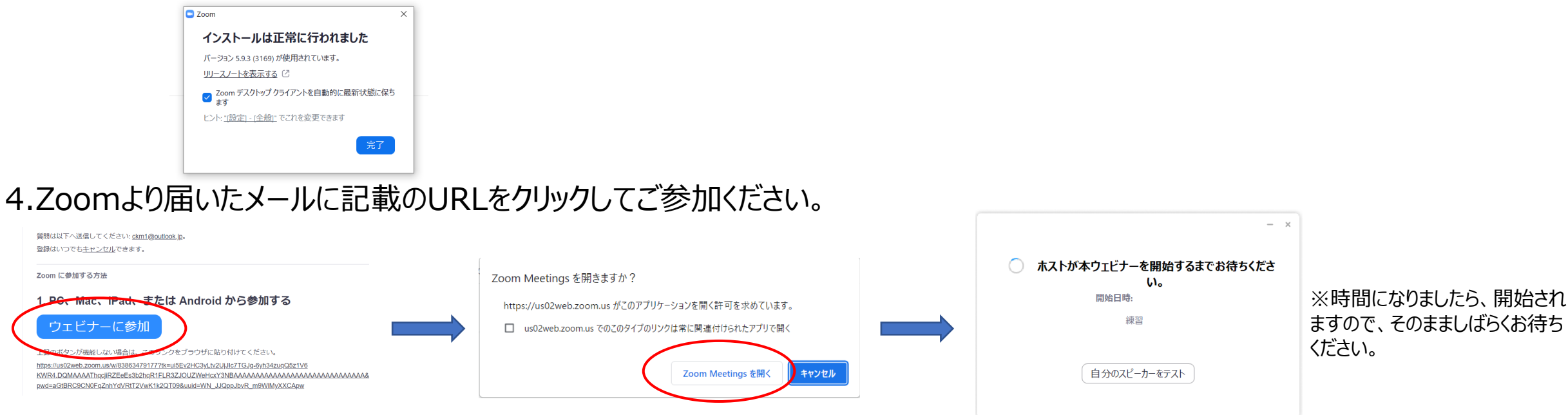

## スマホでご視聴の場合(※Zoomアプリインストールが必要です)

#### <iPhoneの場合>

1. 「App Store」を開き、「ZOOM Cloud Meetings」を事前にインストール(無料)をしてください。

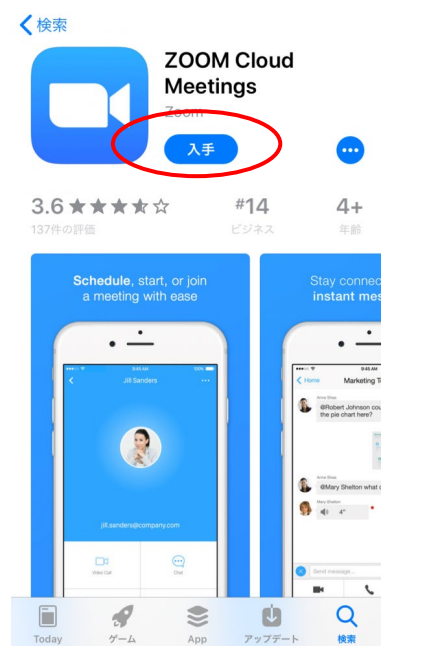

#### 2.Zoomより届いたメールに記載のURLをクリックしてご参加ください。

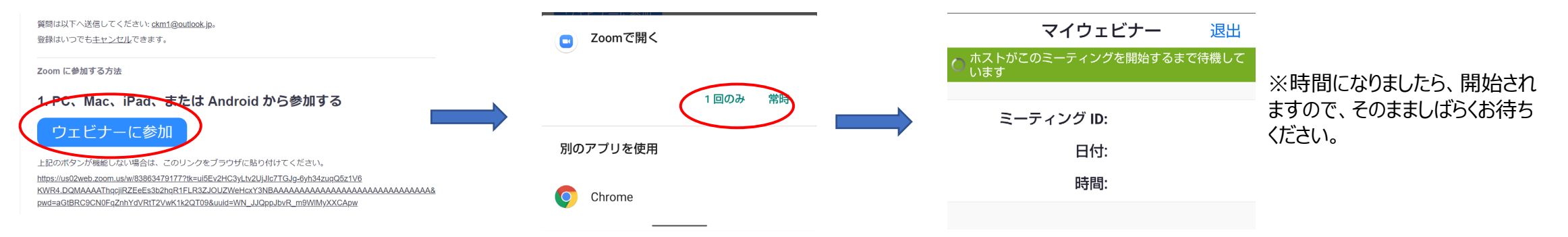

#### <Androidの場合>

## 1.「Google Play」を開き、「ZOOM Cloud Meetings」を事前にインストール (無料) をしてください。

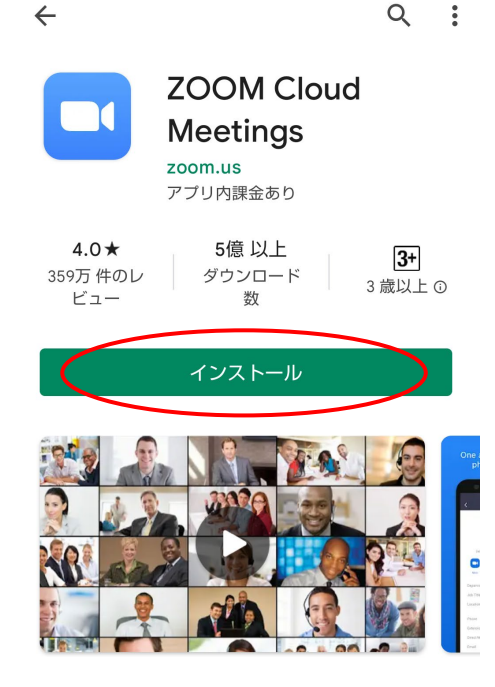

#### 2.Zoomより届いたメールに記載のURLをクリックしてご参加ください。

| 質問は以下へ送信してください: <u>ckm1@outlook.jp</u> 。<br>登録はいつでも <u>キャンセル</u> できます。                                                     | 完了 🔒 us02web.zoom.us a志 💍              | マイウェビナー 退出                       |                  |
|----------------------------------------------------------------------------------------------------|----------------------------------------|----------------------------------|------------------|
| Zoom に参加する方法                                                                                                    | 2000 Support English -                 | 🔆 このミーティングをホストが開始するまで待機<br>しています |                  |
| 1. PC、 <u>Mac、iPad、</u> または Android から参加する                                                                                 |                                        |                                  | ※時間にかりましたら 開始され  |
| ウェビナーに参加                                                                                                    | Ready to get started?                  | ミーティング ID                        | ますので、そのまましばらくお待ち |
| 1.泉のボタンが機能しない場合は、このリークをブラウザに貼り付けてください。<br>https://us02web.zoom.us/w/83863479177?lk=ul5Ev2HC3yLtv2UjJic7TGJg-6yh34zugQ5z1V6 | Download from App Store                | 時刻                               | くにさい。            |
| KWR4.DQMAAAAThqcjiRZEeEs3b2hqR1FLR3ZJOUZWeHcxY3NBAAAAAAAAAAAAAAAAAAAAAAAAAAAAAAAAAAAA                                      | Already installed Zoom? Launch Meeting | 日付                               |                  |
|                                                                                                    |                                        |                                  |                  |

Or join by iPhone one-tap (US Toll)